| 臺中市政府「廉能透明獎」一般參賽類申請表 |                                                                                                    |  |  |  |  |  |  |
|----------------------|----------------------------------------------------------------------------------------------------|--|--|--|--|--|--|
| 提案機關                 | 臺中市政府都市發展局                                                                                                    |  |  |  |  |  |  |
| 單位主管職<br>稱及姓名        | 局長黃文彬                                                                                                    |  |  |  |  |  |  |
| 主要辦理人<br>員及負責工<br>作  | 方成楓幫工程司(規劃建置與推動系統)                                                                                                    |  |  |  |  |  |  |
| 協助辦理人<br>員及負責工<br>作  | <ol> <li>建造管理科:陳姿云科長、張景舜正工程司、張<br/>家蕙股長</li> <li>都市設計工程科:林秀慧科長、王靜儀股長、周<br/>維倩幫工程司</li> <li>負責工作內容:督導系統建置</li> </ol>                                                                                                    |  |  |  |  |  |  |
| 透明化措施<br>名稱          | 都預聯席無紙化雲端平台                                                                                                    |  |  |  |  |  |  |
| 措施簡介                 | <ul> <li>有關「都預聯席無紙化雲端平台」措施,包含「都<br/>預聯席快易通 app」與「申請書表系統」,其中「都<br/>預聯席快易通 app」為全國首創,其相關措施簡介如<br/>下:</li> <li>1.推動範圍:<br/>以「臺中市政府都市設計審議及建造執照預審聯<br/>席審查會議」申請案件為推動範圍。</li> <li>2.推動對象:<br/>為前述申請案件之「設計建築師」與「起造<br/>人」。</li> <li>3.系統作業方式與工具:</li> <li>(1)建築師:<br/>透過「申請書表系統」線上製作「都市設計<br/>審議及建造執照預審聯席審查」申請書與上<br/>傳報告書。</li> <li>(2)審查委員:<br/>透過平板電腦(iPad)連接網路後,使用「都<br/>預聯席快易通 app」線上開啟設計建築師送審<br/>電子報告書,進行閱讀及審查,並直接在系<br/>統上記載缺失事項,如同讀取電子書一樣,<br/>相當便利方便。</li> </ul> |  |  |  |  |  |  |

廉能透明獎參賽文件

|                 | 1. 申請案件之設計建築師,於申請書表系統完成申                                                                                                    |
|-----------------|----------------------------------------------------------------------------------------------------|
|                 | 請書製作與上傳報告書後,即可該案件專屬「一                                                                                                    |
|                 | 碼通」管制編號。                                                                                                    |
| 興利防整、外          | 2. 申請案件之起造人、設計建築師或相關關係人,                                                                                                    |
| 就能超過法           | 亦可於都發局建管便民服務網下之「建築執照申                                                                                                    |
| <b>可监省俱组</b>    | 請進度與缺失查詢平台」,查詢到申請案件最新                                                                                                    |
| (28%)           | 進度與缺失(網址                                                                                                    |
|                 | https://mcgbm.taichung.gov.tw/taibox/) 。                                                                                     |
|                 | 3. 委員會委員因為以「輕便平板代替厚重報告書」                                                                                                    |
|                 | 之改變,出席審議委員會意願更高。                                                                                                    |
|                 | 1. 本措施申請流程標準化,於都發局網站提供「都                                                                                                    |
|                 | 預聯審申請案件報告書自主查核表」, 讓申請人                                                                                                    |
| 流程標準化及          | 於報告書製作方式,有所依循,制度標準統一就                                                                                                    |
| 公開化程度           | 不會有灰色模糊空間。                                                                                                    |
| (28 %)          | 2. 系統分「設計建築師端」、「審查委員端」與「機                                                                                                    |
|                 | 關管理端」三大介面,各介面具有完整統一之資                                                                                                    |
|                 | 料流管理方式。                                                                                                    |
|                 | 1. 系統便捷性:                                                                                                    |
|                 | 在「都預聯席快易通」 app 架構中,具有「都市                                                                                                    |
|                 | 設計審議及建造執照預審聯席審查報告書」索引                                                                                                    |
|                 | 目錄(含主辦單位的初審意見表),審查委員可於                                                                                                    |
|                 | 行動裝置中點選草節項目後即快速至該單元審                                                                                                    |
| <b>系統(武世</b>    | 查,免如同紙本翻找緩慢找尋,可以快速查閱。                                                                                                    |
| 小心(以相           | 2. 糸統完整性:                                                                                                    |
| <b>施) 便捷性、</b>  | 番查委員可於相關草節項目中直接輸入審查意                                                                                                    |
| 完整性及安全          | 見,或於即時圖面上標記記載審查意見(系統會                                                                                                    |
| 性(18 %)         | 目動將此意兒聚作為曾讓記錄);對於複審案件                                                                                                    |
|                 | 的番鱼, 使用者仍可 鱼 阅 歴 次 的 番 鱼 紀 録 , 以 確                                                                                           |
|                 | <ul><li> 認 甲 萌 八 疋 省 仁 修 止 缺 天。 </li><li> 9 多 な 史 入 灿 ・ </li></ul>                                                           |
|                 | D. 示就女主任·<br>后安扔去重属「二准洒 笃圳伯贴,北安从明伦                                                                                           |
|                 | <b>一                                    </b>                                                                                 |
|                 | 人血化墙面安从冶麻的仙水内穴, 归陪由注 1 描                                                                                                    |
|                 | 人無法讀取案件進度與缺失內容,保障申請人權<br>利。                                                                                                  |
|                 | 人無法讀取案件進度與缺失內容,保障申請人權<br>利。<br>1 由誌安任之語計建築師,田名印刷「郑末訊社室                                                                       |
| 民贸值田楼           | 人無法讀取案件進度與缺失內容,保障申請人權利。<br>1.申請案件之設計建築師,因免印刷「都市設計審<br>議及建造執照預案聯度案本,超生書,佐業時間                                                  |
| 民眾使用情           | <ul> <li>人無法讀取案件進度與缺失內容,保障申請人權利。</li> <li>1.申請案件之設計建築師,因免印刷「都市設計審議及建造執照預審聯席審查」報告書,作業時間<br/>朝式本士經路低,對於「那預聯座地具通 oop</li> </ul> |
| 民眾使用情<br>形(18%) | <ul> <li>人無法讀取案件進度與缺失內容,保障申請人權利。</li> <li>1.申請案件之設計建築師,因免印刷「都市設計審議及建造執照預審聯席審查」報告書,作業時間與成本大幅降低,對於「都預聯席快易通 app」</li> </ul>     |

|       | 2. 申請案件之起造人、設計建築師或相關關係人,        |
|-------|---------------------------------|
|       | 可於智慧型行動裝置下載安裝「建管得來速」            |
|       | app,透過掃描送審報告書內之專屬一碼通號           |
|       | 碼,即可接收來自都發局案件最新進度。              |
|       | 3. 透過「都預聯審快易通 app」創新資訊服務,預      |
|       | 估效益每年度可减少約100萬紙張(約可減少砍          |
|       | 筏300棵大小為12公尺喬木)。                |
|       | 1. 本措施具有「申請流程透明、審查無紙化、進度        |
|       | 主動通知」三大優點,以及「24 小時全年無休之         |
|       | 線上作業平台」、「專屬一碼通查詢編號」、            |
|       | 「雲端技術無紙環保」及「申請進度主動推播通           |
|       | 知」等功能特點,達到服務型智慧政府之「提供           |
|       | 便捷服務」及「落實透明治理」目標。               |
|       | 2. 於「都預聯席快易通 app」資訊服務,係從「建      |
|       | 築師送件端」、「幹事暨委員審查端」與「會議           |
|       | 紀錄管理」端,均採雲端e化方式辦理,是全國           |
| 创新创音作 | 首創之積極突破作為。                      |
|       | 3. 在「建築師送件端」之創新作為,即以網路代替        |
| 為(8%) | 馬路之概念,其申請人透過網際網路線上製作送           |
|       | 審報告書,並上傳必備審查書圖文件。               |
|       | 4. 在「幹事暨委員審查端」之創新作為,即審查委        |
|       | 員使用平板電腦搭配 WiFi 無線網路技術,線上        |
|       | 開啟建築師送審電子報告書進行雲端審查,並直           |
|       | 接在系統上記載缺失事項。                    |
|       | 5. 在「會議紀錄管理」端之創新作為,即雲端即時        |
|       | 收集各委員當下上傳雲端之審查意見,業務單位           |
|       | 即可即時整,於會議當下即可完成會議紀錄確            |
|       | 認。                              |
|       | ● 附件一:都預聯審申請案件報告書自主查核表          |
|       | ● 附件二:「都預聯席無紙化雲端平台」資料流程         |
|       | 圖與架構                            |
| 相關附件  | ● 附件三:「都預聯席快易通 app」相關作業畫面       |
|       | ● 附件四:「都預聯席無紙化雲端平台」相關作業         |
|       | 畫面                              |
|       | ● 附件五:申請案件辦理進度查詢                |
|       | 姓名:方成楓                          |
| 聯絡窗口  | 電話:04-22289111轉64101            |
|       | e-mail:arch0421@taichung.gov.tw |

廉能透明獎參賽文件

| 案名                    | ○○委託○○建築師事務所申請○○區○○段○○等○筆地<br>○○層地下○○層○○新建工程案 | 號土地 | (003 | 子區)地 | 止  |
|-----------------------|-----------------------------------------------|-----|------|------|----|
| अद्य द्ये।            | 人物面体                                          | 設計  | 人自主  | 檢核   | 承辨 |
| <i>突</i> 凤 <i>孙</i> ] | () / / / / / / / / / / / / / / / / / / /      | 檢核  | 頁次   | 備註   | 審核 |
|                       | 1-0_封面(請依範本製作)                                |     |      |      |    |
|                       | 1-1_都審申請書、建照預審申請書                             |     |      |      |    |
|                       | 1-2_都市設計審議及建築執照預審聯席審議委託書                      |     |      |      |    |
|                       | 1-3_會議紀錄審議意見修正辦理情形對照表(無則免附)                   |     |      |      |    |
|                       | 1-4_會議紀錄公文影本(無則免附)                            |     |      |      |    |
|                       | 1-5_書件自主檢核表                                   |     |      |      |    |
|                       | 1-6_本市不動產開發商業同業公會會員證                          |     |      |      |    |
|                       | 1-7_地籍圖謄本                                     |     |      |      |    |
| 第一章<br>基本資料           | 1-8_土地登記謄本                                    |     |      |      |    |
|                       | 1-9_土地使用權同意書                                  |     |      |      |    |
|                       | 1-10_土地使用分區証明(8個月內)                           |     |      |      |    |
|                       | 1-11_規費收據(含費用計算式)                             |     |      |      |    |
|                       | 1-12_建築線指定(或免申請指定建築線範圍示意圖)                    |     |      |      |    |
|                       | 1-13_開放空間切結書、開放空間同意公告資料、管理維護                  |     |      |      |    |
|                       | 執行計畫書                                         |     |      |      |    |
|                       | 1-14_現況測量成果圖(高程數據)                            |     |      |      |    |
|                       | 1-15_住變商收據(無則免附)                              |     |      |      |    |
|                       | 1-16_整體防火間隔圖說(無則免附)                           |     |      |      |    |
|                       | 1-17_其他                                       |     |      |      |    |
|                       | 2-1_都市計畫圖                                     |     |      |      |    |
|                       | 2-2_基地周邊發展分析                                  |     |      |      |    |
| 第二章                   | 2-2-1_區域交通系統分析                                |     |      | -    |    |
| 基地分析                  |                                               |     |      |      |    |
| 至•074                 | 2-3_基地現況分析                                    |     |      |      |    |
|                       | 2-3-1_分析及套繪鄰房(地)狀況(含人行道及植栽)                   |     |      |      |    |
|                       | 2-3-2_分析鄰近建築天際線狀況                             |     |      |      |    |
| 第三章                   | 3-1_容積移轉前後量體比較分析                              |     |      |      |    |
| 容積移轉                  | 3-2_容積移轉前後分析說明                                |     |      |      |    |
| 計書(無                  | 3-3_容積移轉友善環境設計對策(容移量未達須委員會審查                  |     |      |      |    |
| 者免附)                  |                                               | ļ   |      |      |    |
|                       | 3-4 容積移轉量確認函許可函切結書                            |     |      |      |    |
|                       | 4-1_開發內容、設計目標及設計構想、型態                         |     |      |      |    |
|                       | 4-2_開放空間、停車與交通動線計畫                            |     |      |      |    |
|                       | 4-3_社區入口規劃說明、汽、機車停車配置與出入動線、人                  |     |      |      |    |
| 第四章                   | 行動線、無障礙設施位置及動線說明                              |     |      |      |    |
| 設計構想                  | 4-4_建築立面設計說明                                  |     |      |      |    |
| 與說明                   | 4-4-1_各向立面造型、材質、色彩計畫                          |     |      |      |    |
|                       | 4-4-2_夜間三時投燈光計畫(含標示燈具位置)                      |     |      |      |    |
|                       | 4-5_ 京觀計畫說明                                   |     |      |      |    |
|                       | 4-5-1_一層景觀配置圖(應有建築線,地界線,地下室開                  |     |      |      |    |

## 附件一:都預聯審申請案件報告書自主查核表 (1/3)

| 附件一 | : | 都預聯審 | 申 | 請案件 | 報告 | 書自 | 主查核表 | (2/3) |
|-----|---|------|---|-----|----|----|------|-------|
|-----|---|------|---|-----|----|----|------|-------|

| 案名       | ○○委託○○建築師事務所申請○○區○○段○○等○筆地  | 2號土地  | (003 | <b>}</b> 區)地 | 止  |
|----------|-----------------------------|-------|------|--------------|----|
|          |                             | 設計    | 人白土  | 检核           | 承辦 |
| 類別       | 檢核圖件                        | 检核    | 百次   | 備註           | 審核 |
|          | 挖,法定退縮或3米容移等範圍線及圖例)         | in is |      | 174          |    |
|          | 4-5-2 一層景觀相關圖說              |       |      |              |    |
|          | 4-5-2-1 喬木配置圖(含法定喬木計算式)     |       |      |              |    |
|          | 4-5-2-2 灌木及草花配置圖            |       |      |              |    |
|          | 4-5-2-3_綠覆率色塊面積檢討           |       |      |              |    |
|          | 4-5-2-4_植栽總表說明              |       |      |              |    |
|          | 4-5-2-5_景觀剖面圖(應標示覆土深度)      |       |      |              |    |
|          | 4-5-2-6_鋪面配置圖               |       |      |              |    |
|          | 4-5-2-7_景觀燈具夜間模擬平面圖         |       |      |              |    |
|          | 4-5-2-8 鋪面材質延續性及順平專章說明      |       |      |              |    |
|          | 4-5-3 RF 層景觀相關圖說            |       |      |              |    |
|          | 4-5-3-1_植栽配置圖及植栽表           |       |      |              |    |
|          | 4-5-3-2 綠覆率色塊面積檢討           |       |      |              |    |
|          | 4-5-3-3 植栽覆土細部剖面詳圖          |       |      |              |    |
|          | 4-5-3-4 附建設施細部詳圖            |       |      |              |    |
|          | 4-5-4_陽台、露臺綠美化相關圖說          |       |      |              |    |
|          | 4-5-4-1 植栽配置圖及植栽表           |       |      |              |    |
|          | 4-5-4-2 植栽覆土剖面詳圖            |       |      |              |    |
|          | 4-5-4-3 給排水設施詳圖             |       |      |              |    |
|          | 4-5-5_景觀相關計畫(無則免附)          |       |      | 15           |    |
|          | 4-5-5-1_街道傢俱                |       |      |              |    |
|          | 4-5-5-2_廣告物招牌               |       |      |              |    |
|          | 4-5-5-3_案名牆                 |       |      |              |    |
|          | 4-5-5-4_公共藝術(至少設置1座為原則)     |       |      |              |    |
|          | 4-5-5-5_圍牆詳圖                |       |      |              |    |
|          | 4-5-5-6_門窗及陽台欄柵(含欄杆間距及空調位置) |       |      |              |    |
|          | 4-5-5-7_出入口及窗口雨遮或遮陽設施詳圖     |       |      |              |    |
|          | 4-5-5-8_地下室進排風口綠美化(應標示排氣方向) |       |      |              |    |
|          | 4-5-5-9_施工綠圍籬               |       |      |              |    |
|          | 4-5 宜居專章檢討(無則免附)            |       |      |              |    |
|          | 5-1_都市計畫土地使用分區管制要點列表查核檢討    |       |      |              |    |
|          | 5-2_都市設計審議規範列表查核檢討          |       |      |              |    |
|          | 5-3_適用相關獎勵規定之檢討(無者免附)       |       |      |              |    |
| 1th - th | 5-3-1_開放空間獎勵                |       |      |              |    |
| 第五草      | 5-3-2_容積移轉獎勵                |       |      |              |    |
| 相關法令     | 5-3-3_都市更新(或危老重建)獎勵         |       |      |              |    |
| 做訂宣務     | 5-3-4_其他                    |       |      |              |    |
|          | 5-4_低碳城市規劃專章說明              |       |      |              |    |
|          | 5-5_智慧建築設計專章說明(無者免附)        |       |      |              |    |
|          | 5-6_其他                      |       |      |              |    |
| 第六章      | 6-1_建築面積計算表                 |       |      |              |    |
| 建築計畫     | 6-2_建築物一樓層平面圖               |       |      |              |    |

| 附件一 | : | 都預聯審 | 申 | '請案件報 | 告書 | 自主 | <b>と</b> 查核表 | (3/3) |
|-----|---|------|---|-------|----|----|--------------|-------|
|-----|---|------|---|-------|----|----|--------------|-------|

| 案名    | ○○委託○○建築師事務所申請○○區○○段○○等○筆地  | 號土地 | (003 | 子區)地 | 上  |
|-------|-----------------------------|-----|------|------|----|
|       | ○○層地下○○層○○新建工程業             |     |      |      |    |
| 米百 又山 | <b>运</b> 坊 圆 <u>从</u>       | 設計  | 人自主  | 檢核   | 承辨 |
| ****  |                             | 檢核  | 頁次   | 備註   | 審核 |
|       | 6-3_建築物各樓層平面圖與外部開放空間使用說明(含屋 |     |      |      |    |
|       | 突、框架式屋脊裝飾物及裝飾柱牆板專章檢討)       |     |      |      |    |
|       | 6-4_建築物四向彩色立面圖              |     |      |      |    |
|       | 6-5_全區縱橫雙向大剖面圖              |     |      |      |    |
| 林,立   | 7-1_地質鑽探調查報告                |     |      |      |    |
| 第七軍   | 7-2_結構設計說明                  |     |      |      |    |
| 結構    | 7-3_各層結構平面圖                 |     |      |      |    |
| 第八章   | 8-1 交通影響分析                  |     |      |      |    |
| 交通影響  |                             |     |      |      |    |
| 分析    | 8-2_交通影響評估分析(無則免附)          |     |      |      |    |
|       | 9-1_污廢水處理                   |     |      |      |    |
|       | 9-2_雨水回收                    |     |      |      |    |
|       | 9-3_防災計畫(消防救災空間檢討及動線規劃)     |     |      |      |    |
|       | 9-4_垃圾處理計畫                  |     |      |      |    |
| 第九章   | 9-5_下水池位置平面圖                |     |      |      |    |
| 附件    | 9-6_地下水補注地質敏感區              |     |      |      |    |
|       | 9-7_其他                      |     |      |      |    |
|       | 9-8_都市設計審議案件相關資訊公開上網        |     |      |      |    |
|       | (含基本資料、壹層景觀平面圖、量體透視圖)       |     |      |      |    |
|       | 9-9_建築執照預審議案件相關資訊公開上網       |     |      |      |    |

註1:設計人自主檢核圖例->已檢附齊全、/無須檢附。

註2:承辦審核圖例-∨已檢附齊全、△須補正、×未檢附。

## 設計人簽章:\_\_\_\_\_

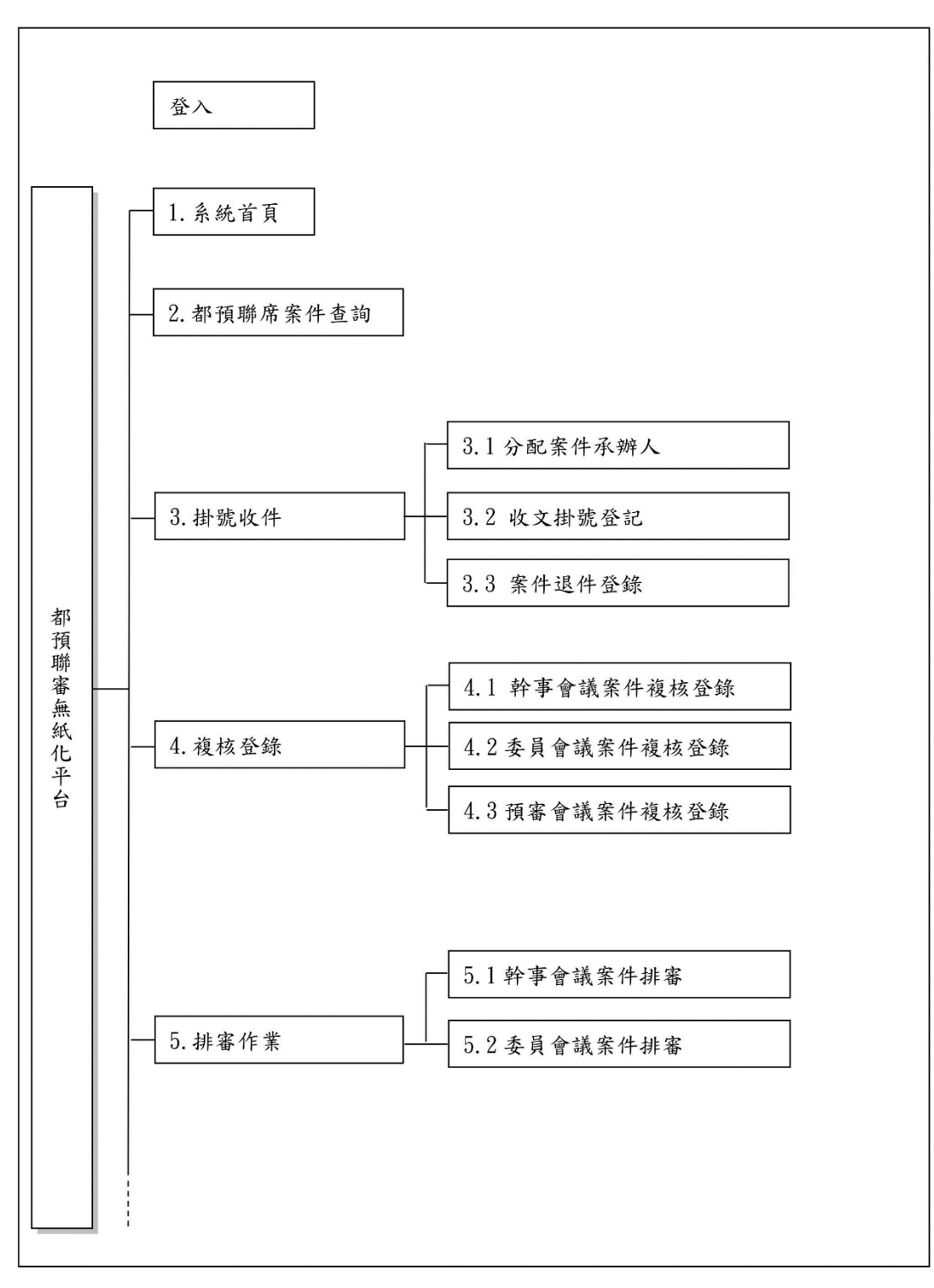

附件二:「都預聯席無紙化雲端平台」資料流程圖與架構(1/7)

平台架構圖1

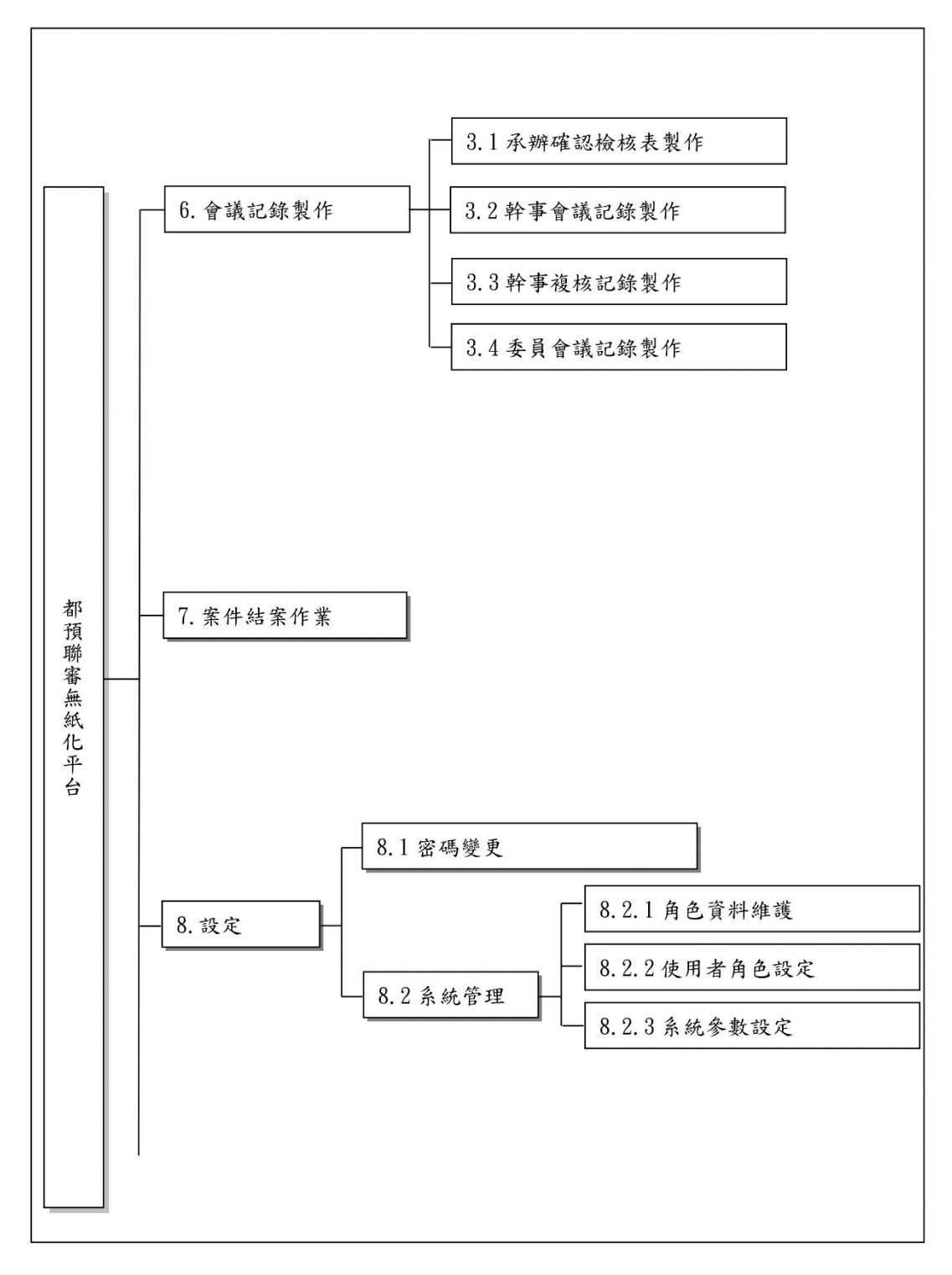

附件二:「都預聯席無紙化雲端平台」資料流程圖與架構(2/7)

#### 平台架構圖2

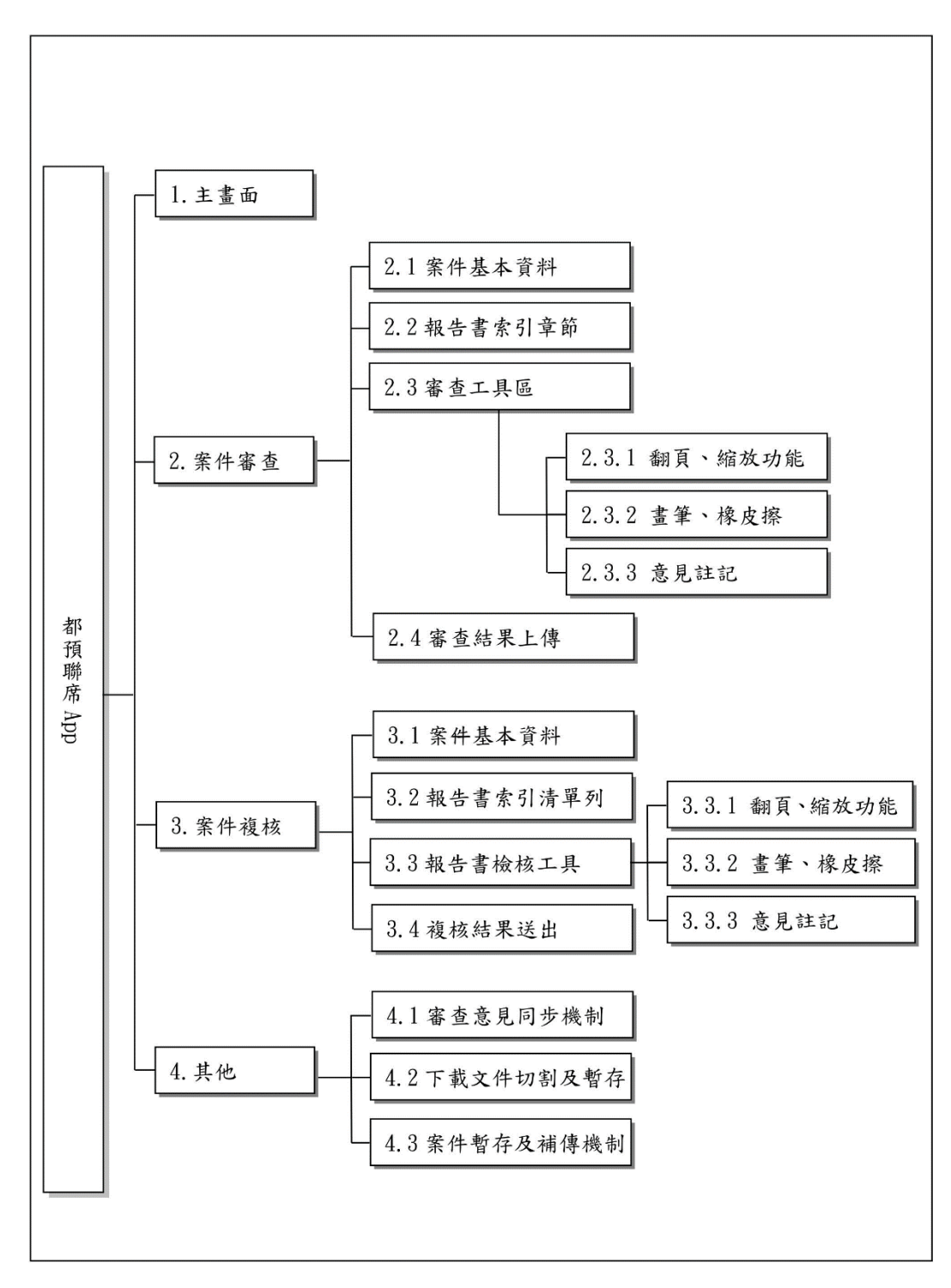

附件二:「都預聯席無紙化雲端平台」資料流程圖與架構(3/7)

都預聯審快易通 app 架構圖

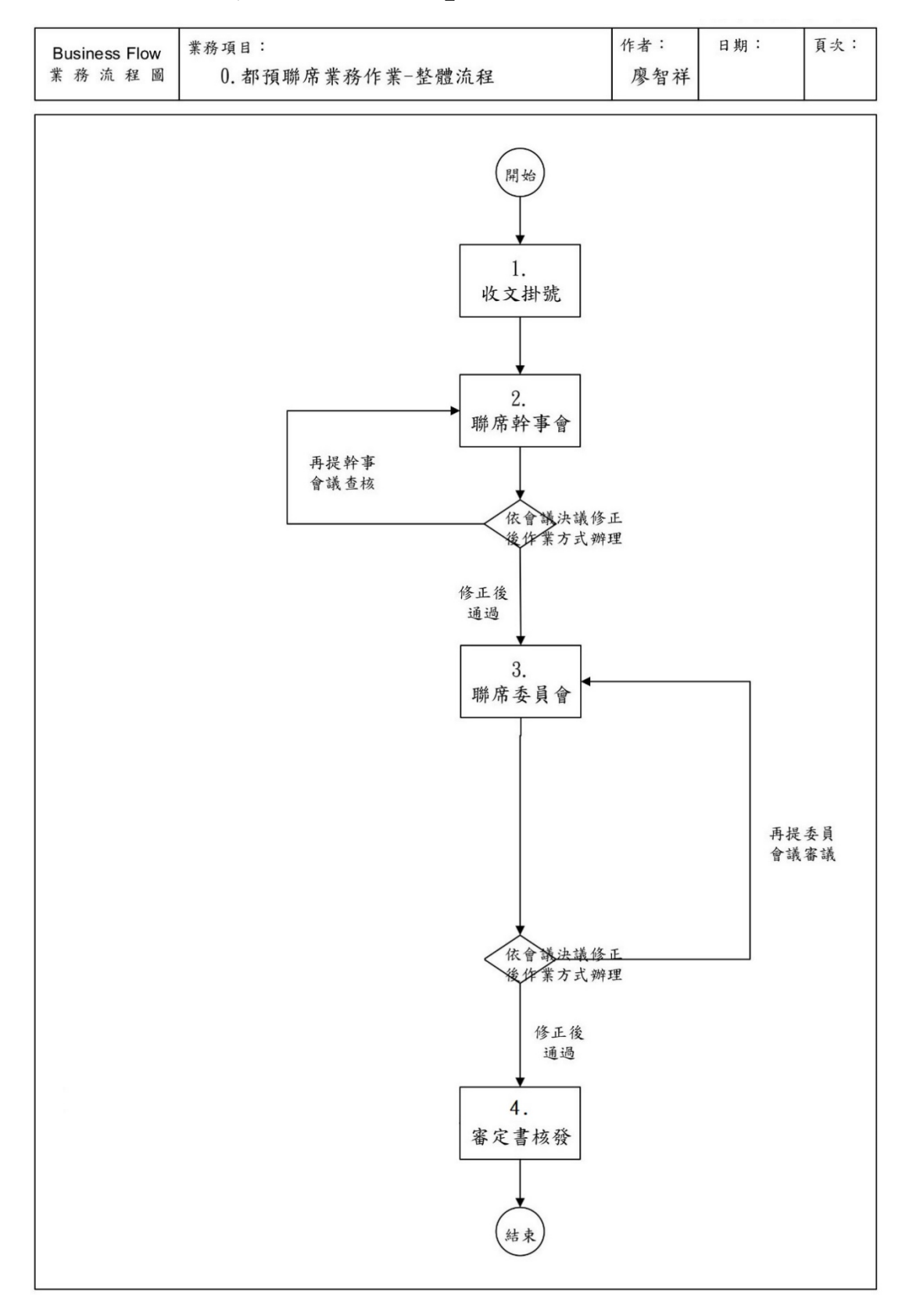

## 附件二:「都預聯席無紙化雲端平台」資料流程圖與架構(4/7)

整體流程圖

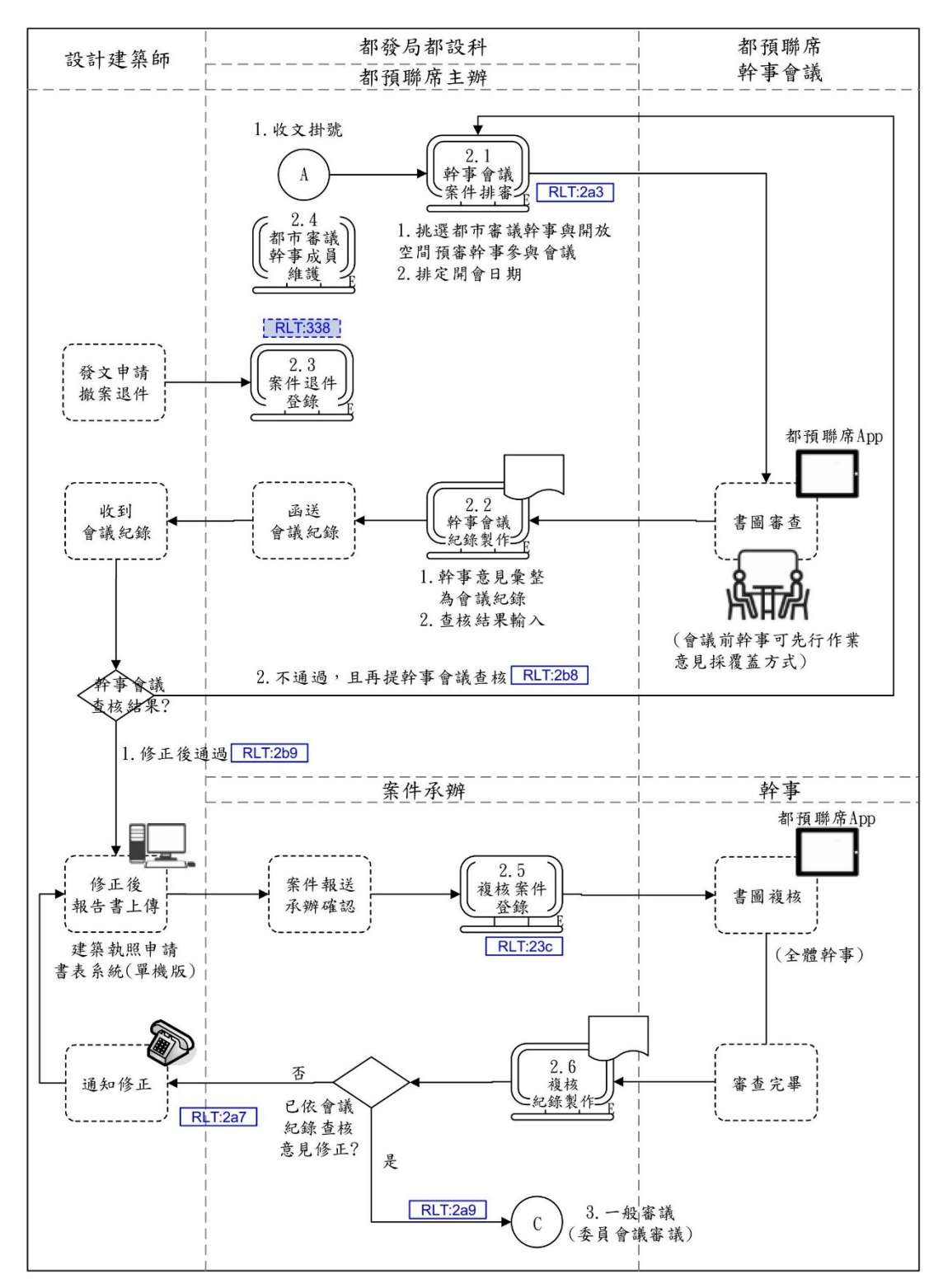

附件二:「都預聯席無紙化雲端平台」資料流程圖與架構(5/7)

幹事會審議流程圖

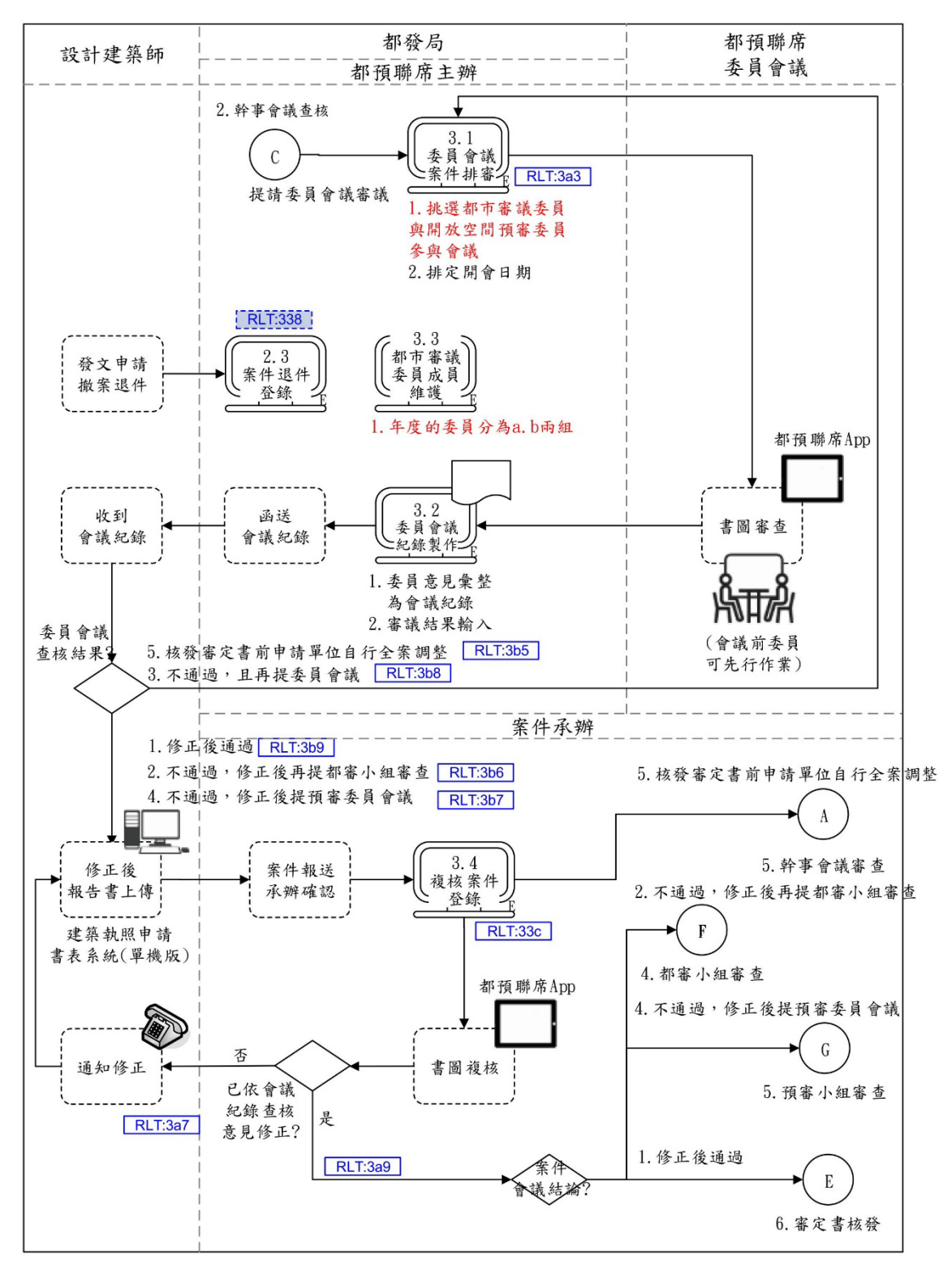

附件二:「都預聯席無紙化雲端平台」資料流程圖與架構(6/7)

幹事會審議流程圖

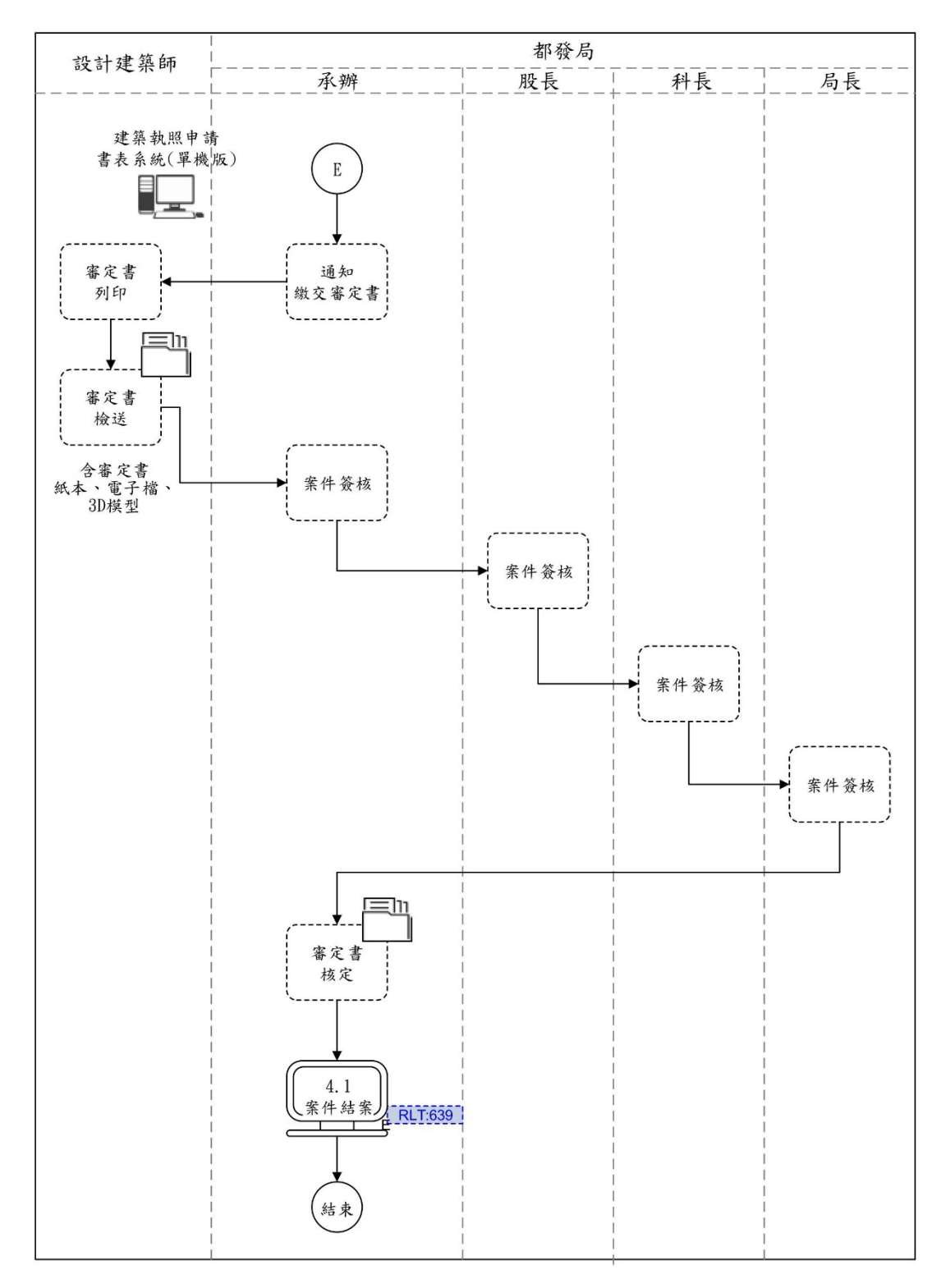

附件二:「都預聯席無紙化雲端平台」資料流程圖與架構(7/7)

審定書核定流程圖

附件三:「都預聯席快易通 app」相關作業畫面(1/3)

畫面1:都預聯審快易通 app 登入畫面

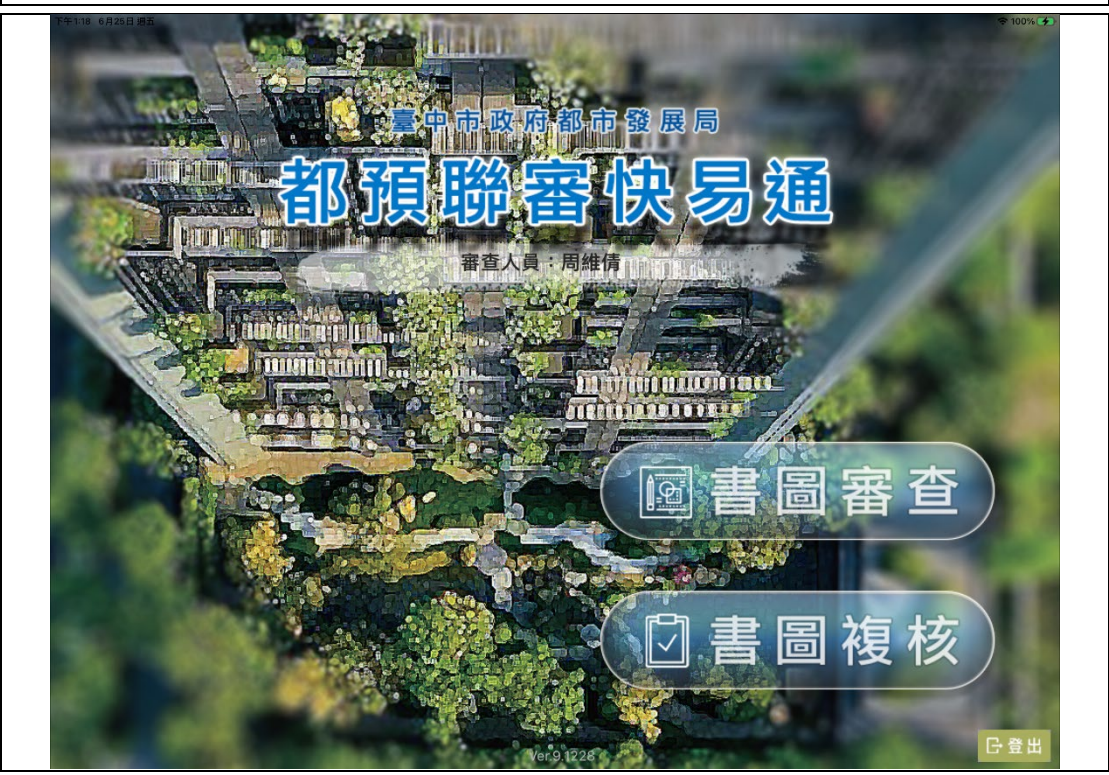

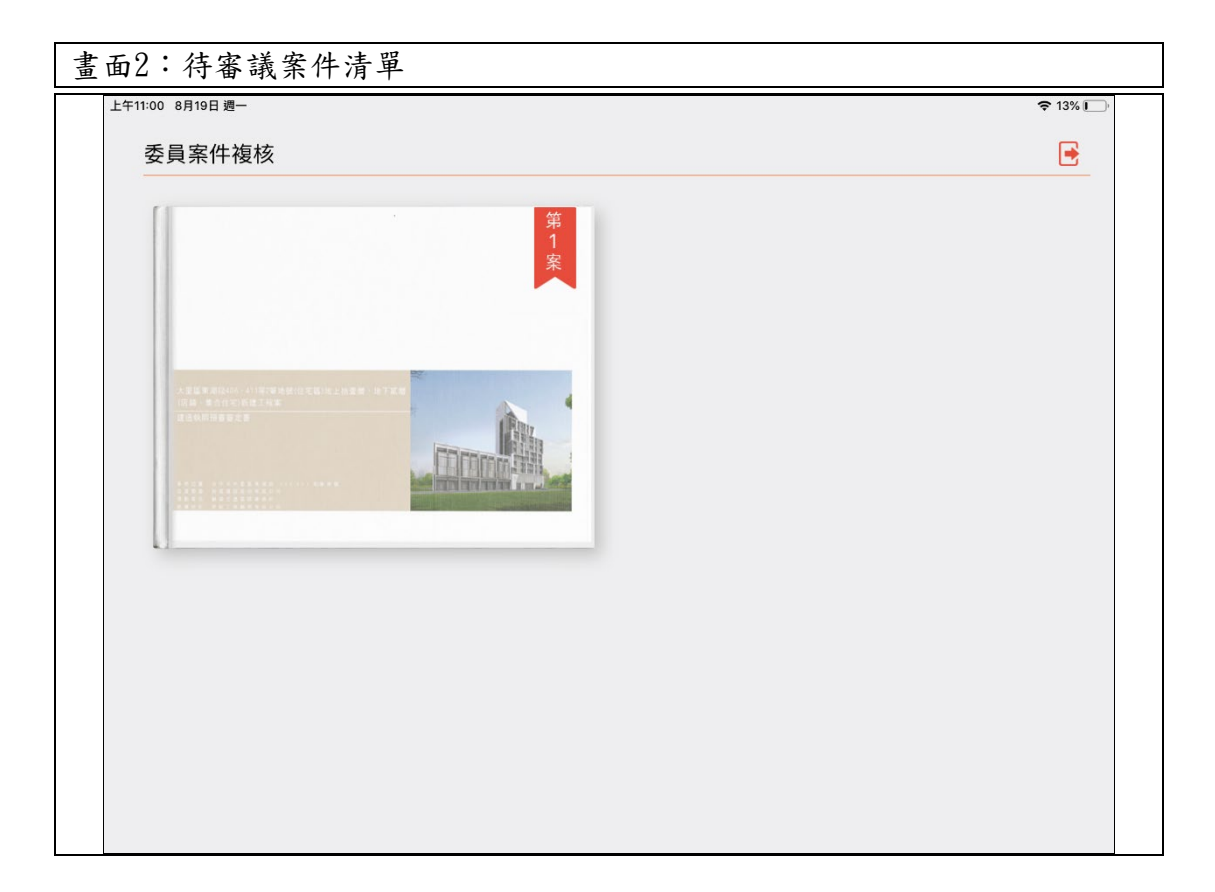

## 附件三:「都預聯席快易通 app」相關作業畫面(2/3)

| 下午2:43 2月17日 週三         |       | <b>?</b> 31% |
|-------------------------|-------|--------------|
| く返回                     | 報告書下載 |              |
| 10810006Q(台中市政府) 地      | 號:    |              |
| 下載狀態:下載中                |       |              |
| 下載進度:43761295 / 6380868 | 1     |              |
|                         |       |              |
|                         |       |              |
|                         |       |              |
|                         |       |              |
|                         |       |              |
|                         |       |              |
|                         |       |              |
|                         |       |              |
|                         |       |              |
|                         |       |              |
|                         |       |              |
|                         |       |              |
|                         |       |              |
|                         |       |              |

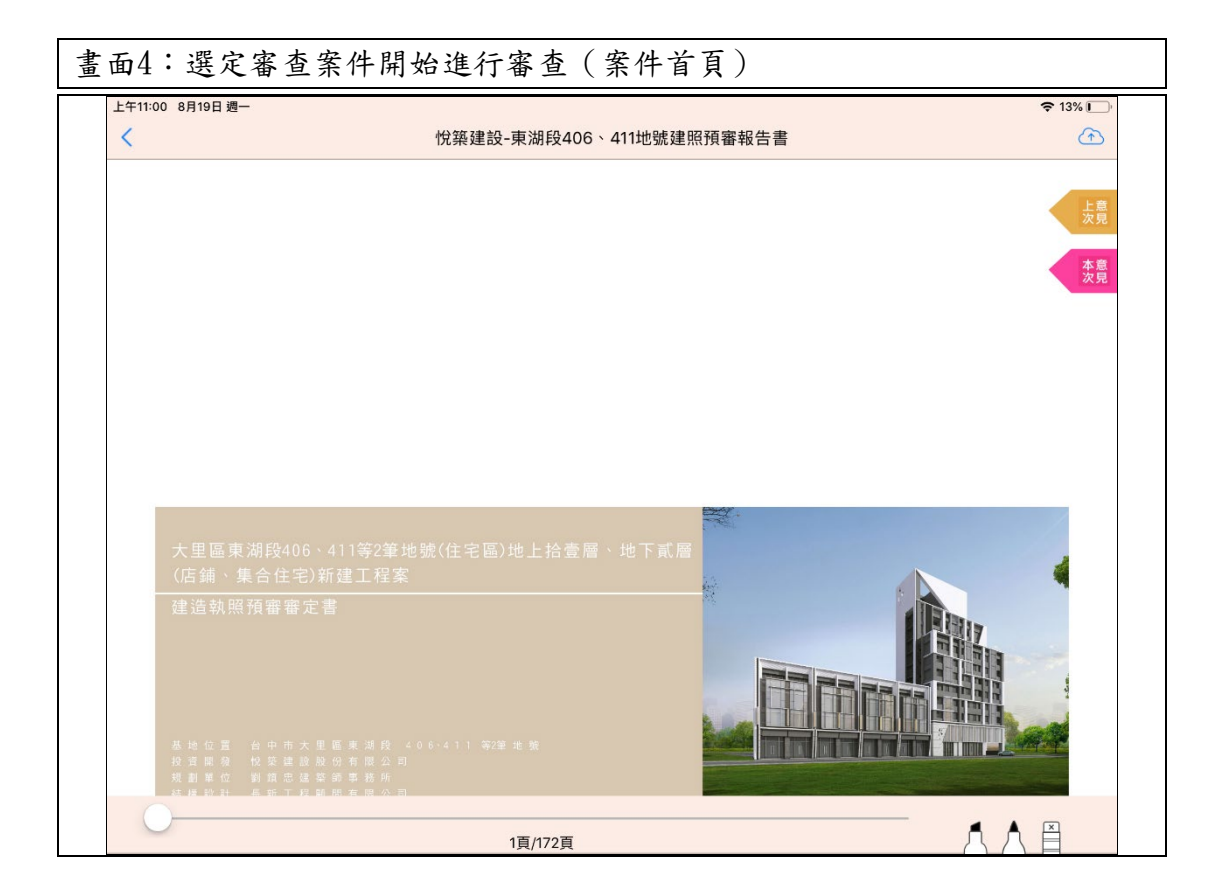

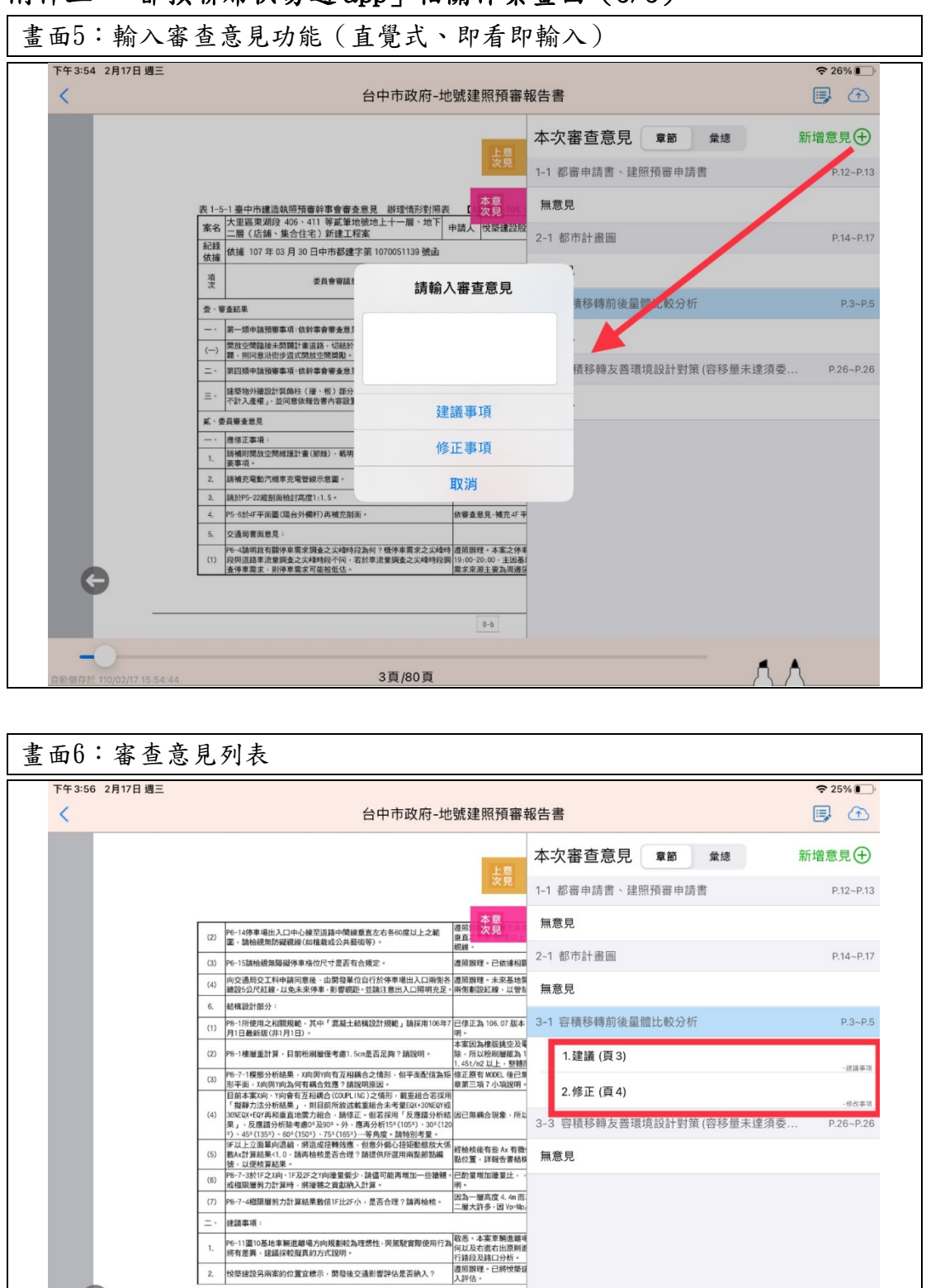

0-c

4頁/80頁

#### 附件三:「都預聯席快易通 app」相關作業畫面(3/3)

٨

| 附件四: | 「都預聯席無紙化雲端平台」 | 」相關作業畫面(1/4) |
|------|---------------|--------------|
|------|---------------|--------------|

| 畫面1:平台登入畫面(帳 | 號密碼管理)                |
|--------------|-----------------------|
|              |                       |
| (6)          | 臺中市政府都市發展局            |
|              | 都預聯席審查雲端平台            |
| *            | 請輸入帳號                 |
|              | 請輸入密碼                 |
|              | 圖形驗證碼 8686            |
|              | 登入                    |
|              | 維護廠商:条統上線 02-87713258 |

| 畫面2:功能選單                 |           |                                                                                   |      |                                |                                  |               |     |            |                     |
|--------------------------|-----------|-----------------------------------------------------------------------------------|------|--------------------------------|----------------------------------|---------------|-----|------------|---------------------|
| 臺中市政府都市發展局<br>都預聯席審查管理平台 |           |                                                                                   |      |                                |                                  |               |     | 業務理<br>MCG | <sup>(辦</sup><br>BM |
| 〇都預聯席案件查詢                | 都預聯       | 席案件查詢                                                                             |      |                                |                                  |               |     |            |                     |
| <b>I</b> / 掛號收件          | G         |                                                                                   |      |                                |                                  | (             |     |            |                     |
| □複核登錄                    | 收文日期      |                                                                                   | ~    |                                | 承辦人                              | 選擇值           | ~   |            |                     |
| ⅲ排審作業                    | 傳輸編號      |                                                                                   |      |                                | 一碼通編號                            |               |     |            |                     |
| ৶會議記錄製作                  | 掛號號碼      | -                                                                                 |      | -                              | 案名                               |               |     |            |                     |
| □安佐结安作業                  |           |                                                                                   |      |                                |                                  |               |     | 搜尋         | 取消                  |
| □                        | [都預聯席第    | <b></b> て(本)(本)(本)(本)(本)(本)(本)(本)(本)(本)(本)(*)(*)(*)(*)(*)(*)(*)(*)(*)(*)(*)(*)(*) |      |                                |                                  |               |     |            |                     |
| <sup></sup>              | 收文日期      | 傳輸編號<br>一碼通編號<br>掛號號碼                                                             | 案件類別 |                                | 案名<br>基地地號                       |               | 承辦人 | 目前作業狀態     |                     |
| ひ登出                      | 109/12/30 | 1081025133910<br>10810006Q<br>108-1111111-98                                      | 一般   | 台中無紙化                          | _預審案件第一與                         | 阴             | 周維倩 | 委員會議排審     | 明細                  |
|                          | 109/12/29 | 1090918090507<br>10909005Q<br>108-1111111-97                                      | 一般   | 愛心區愛心<br>地下二層(<br>程案<br>後口子段23 | 段9999地號地上<br>店鋪、集合住宅<br>7 - 12地號 | :十二層、<br>)新建工 | 周維倩 | 案件結案       | 明細                  |
|                          |           |                                                                                   |      |                                |                                  |               |     |            |                     |

| 附件四: | 都預聯席無紙 | 化雲端平台」 | 相關作業畫面 | (2/4) |
|------|--------|--------|--------|-------|
|------|--------|--------|--------|-------|

| 畫面3:都預聯席                 | 案件查       | 詢頁面                                          |      |                                |                                    |              |     |           |                      |
|--------------------------|-----------|----------------------------------------------|------|--------------------------------|------------------------------------|--------------|-----|-----------|----------------------|
| 至中市政府都市發展局<br>都預聯席審查管理平台 |           |                                              |      |                                |                                    |              |     | 業務<br>MCG | <sup>(</sup> 辦<br>BM |
| ○都預聯席案件查詢                | 都預聯       | 席案件查詢                                        |      |                                |                                    |              |     |           |                      |
| <b>尼掛號收件</b>             | 4         |                                              |      |                                |                                    | and the late | _   |           |                      |
| □複核登錄                    | 收文日期      |                                              | -    |                                | 承辦人                                | 選擇值          | ~   |           |                      |
| ⅲ排審作業                    | 傳輸編號      |                                              |      |                                | 一碼通編號                              |              |     |           |                      |
| ✔會議記錄製作                  | 掛號號碼      | -                                            |      | ·                              | 案名                                 |              |     |           |                      |
| 同家件结案作業                  |           |                                              |      |                                |                                    |              |     | 搜尋        | 取消                   |
| ①                        | [都預聯席舞    | <b>[</b> 件]共2件                               |      |                                |                                    |              |     |           |                      |
| <sup></sup>              | 收文日期      | 倳輸編號<br>一碼通編號<br>掛號號碼                        | 案件類別 |                                | 案名<br>基地地號                         |              | 承辦人 | 目前作業狀態    |                      |
| ❹登出                      | 109/12/30 | 1081025133910<br>10810006Q<br>108-1111111-98 | 一般   | 台中無紙化                          | :_預審案件第一與                          | 阴            | 周維倩 | 委員會議排審    | 明細                   |
|                          | 109/12/29 | 1090918090507<br>10909005Q<br>108-1111111-97 | 一般   | 愛心區愛心<br>地下二層(<br>程案<br>後口子段23 | →段9999地號地上<br>店鋪、集合住宅<br>37 - 12地號 | 十二層、<br>)新建工 | 周維倩 | 案件結案      | 明細                   |
|                          |           |                                              |      |                                |                                    |              |     | -         |                      |

| 畫面4:都預用                  | 聯席案件排審作業                 |                    |      |        |       |             |             |
|--------------------------|--------------------------|--------------------|------|--------|-------|-------------|-------------|
| 臺中市政府都市發展局<br>都預職席審查管理平台 | =                        |                    |      |        |       | Lange MC #務 | ₩<br>₩<br>■ |
| ○都預聯席案件查詢 □2 掛號收件        | 委員會議案件排審                 |                    |      |        |       |             |             |
| □涸跏W□                    | 會議日期                     | 1 ~                |      | 狀態 全部  | ~     |             |             |
| 曲排審作業                    |                          |                    |      |        |       | 搜尋          | 取満          |
| 幹事會議案件排審<br>委員會議案件排審     | [歴次都預聯席委員會議]共1 単<br>會議名稱 | 會議時間               | 會議地點 | 出席人數   | 審議案件數 | 狀態          |             |
| ╱會議記錄製作                  | 第111次委員會議<br>新增          | 110/02/28(日) 18:30 |      | 0人 0件- | 一般案件  | 未排定         | 編輯          |
| □案件結案作業                  |                          |                    |      |        |       |             |             |
| ♀都審成員維護                  |                          |                    |      |        |       |             |             |
| ②設定<br>小登中               |                          |                    |      |        |       |             |             |
| 0 m l                    |                          |                    |      |        |       |             |             |
|                          |                          |                    |      |        |       |             |             |
|                          |                          |                    |      |        |       |             |             |
|                          |                          |                    |      |        |       |             |             |
|                          |                          |                    |      |        |       |             |             |

# 附件四:「都預聯席無紙化雲端平台」相關作業畫面(3/4)

| 畫面4:都預聯                  | 席案件會議紀錄管理頁   | 面                  |                       |       |               |
|--------------------------|--------------|--------------------|-----------------------|-------|---------------|
| 重中市政府部市發展局<br>都預聯席審查管理平台 | =            |                    |                       |       | 業務承辦<br>MCGBM |
| ○都預聯席案件查詢                | 幹事會議記錄製作     |                    |                       |       |               |
| <b>尼掛號收件</b>             |              |                    |                       |       |               |
| □複核登錄                    | 會議日期         |                    | <mark>狀態</mark> 請選擇 ❤ |       |               |
| 曲排塞作業                    |              |                    |                       |       | 搜尋 取消         |
|                          | [預審幹事會議]共1件  |                    |                       |       |               |
| ✓曹礒記録製作                  | 會議名稱         | 開會日期               | 審議案件數                 | 狀態    |               |
| 承辦確認檢核表製作                | 109年度第1次幹事會議 | 110/02/28(日) 09:30 | 1件一般案件                | 待製作紀錄 | 明細            |
| 幹事會議記錄製作                 |              |                    |                       |       |               |
| 幹事複核記錄製作                 |              |                    |                       |       |               |
| 委員會議記錄製作                 |              |                    |                       |       |               |
| 都審小組審查意見登錄               |              |                    |                       |       |               |
| □案件結案作業                  |              |                    |                       |       |               |
| ♀都審成員維護                  |              |                    |                       |       |               |
| <b>②</b> 設定              |              |                    |                       |       |               |
| 心登出                      |              |                    |                       |       |               |
|                          |              |                    |                       |       |               |
|                          |              |                    |                       |       |               |
|                          |              |                    |                       |       |               |
|                          |              |                    |                       |       |               |
|                          |              |                    |                       |       |               |

| 畫面5:都預聯                       | 席案件會議紀錄編                | 輯作業                                                                                                    |
|-------------------------------|-------------------------|----------------------------------------------------------------------------------------------------|
| 重中市政府都市發展局<br>都預聯席審查管理平台      | =                       | 業                                                                                                    |
| ○都預聯席案件查詢                     | 幹事會議記錄製作                |                                                                                                    |
| ☑掛號收件                         |                         |                                                                                                    |
| □複核登錄                         | ▲ 第1案 台中無紙化_預審案件第<br>一期 | ■   ◆ →   ▲· ▲· ▲· B I U S   提 提   車 車 ■ ■ = = ■   · ¶ %   由 #式 ·   格式 ·   字型 ·   大小 ·                                                                                                    |
| □排審作業                         | ▲ 周維倩 幹事意見單             | 109年度臺中市政府都市設計審議及建造執照預審審議                                                                                                    |
| ✓ 盲嚥癿採設TF<br>承辦確認檢核表製作        |                         | 第1次幹事會聯席會議紀錄                                                                                                    |
| 幹事會議記錄製作                      |                         | 會議時間:109年12月31日(星期四)上午09時00分                                                                                                    |
| 幹事複核記錄製作                      |                         | 會議地點:                                                                                                    |
| 委員會議記錄製作<br>邦塞小組塞杳音目登용        |                         | 主持人: 紀錄:                                                                                                    |
| □案件結案作業                       |                         | · 卡席致詞                                                                                                    |
| <ol> <li>() 邦案成員維護</li> </ol> |                         | 武、安政留位舰上:                                                                                                    |
|                               |                         | A THERE                                                                                                    |
| 《》設定                          |                         | 今、審議流程・     ·     ·     ·     ·     ·     ·     ·     ·     ·     ·     ·     ·     ·     ·     ·     ·     ·     ·     ·     ·     ·     ·     ·     ·     ·     ·     ·     ·     ·     ·     ·     ·     ·     ·     ·     ·     ·     ·     ·     ·     ·     ·     ·     ·     ·     ·     ·     ·     ·     ·     ·     ·     ·     ·     ·     ·     ·     ·     ·     ·     ·     ·     ·     ·     ·     ·     ·     ·     ·     ·     ·     ·     ·     ·     ·     ·     ·     ·     ·     ·     ·     ·     ·     ·     ·     ·     ·     ·     ·     ·     ·     ·     ·     ·     ·     ·     ·     ·     ·     ·     ·     ·     ·     ·     ·     ·     ·     ·     ·     ·     ·     ·     ·     ·     ·     ·     ·     ·     ·     ·     ·     ·     ·     ·     ·     ·     ·     ·     ·     ·     ·     ·     ·     ·     ·     ·     ·     ·     ·     ·     ·     ·     ·     ·     ·     ·     ·     ·     ·     ·     ·     ·     ·     ·     ·     ·     ·     ·     ·     ·     ·     ·     ·     ·     ·     ·     ·     ·     ·     ·     ·     ·     ·     ·     ·     ·     ·     ·     ·     ·     ·     ·     ·     ·     ·     ·     ·     ·     ·     ·     ·     ·     ·     ·     ·     ·     ·     ·     ·     ·     ·     ·     ·     ·     ·     ·     ·     ·     ·     ·     ·     ·     ·     ·     ·     ·     ·     ·     ·     ·     ·     ·     ·     ·     ·     ·     ·     ·     ·     ·     ·     ·     ·     ·     ·     ·     ·     ·     ·     ·     ·     ·     ·     ·     ·     ·     ·     ·     ·     ·     ·     ·     ·     ·     ·     ·     ·     ·     ·     ·     ·     ·     ·     ·     ·     ·     ·     ·     ·     ·     ·     ·     ·     ·     ·     ·     ·     ·     ·     ·     ·     ·     ·     ·     ·     ·     ·     ·     ·     ·     ·     ·     ·     ·     ·     ·     ·     ·     ·     ·     ·     ·     ·     ·     ·     ·     ·     ·     ·     ·     ·     ·     ·     ·     ·     ·     ·     ·     ·     ·     ·     ·     ·     ·     ·     ·     ·     ·     ·     ·     ·     ·     ·     ·     ·     ·     ·     · |
| む登出                           |                         | 改引平证机场、杆和思元板石、改引平证规问机合、近行查旦<br>討論→決議。                                                                                                    |
|                               |                         | 肆、提案審議:                                                                                                    |
|                               |                         | 第一案:台中無紙化_預審案件第一期                                                                                                    |
|                               |                         | 決議;                                                                                                    |
|                               |                         | 存檔 另存新檔 歸檔存查 返回                                                                                                    |

| 畫面6:都預                 | 頁聯席委員會成員管理:      | -新增年度名 | 冊作業           |
|------------------------|------------------|--------|---------------|
| 系統名稱                   | 都預聯審無紙化平         | 畫面名稱   | 幹事會議成員維護-新增年度 |
|                        | 台                |        | 名冊            |
| 夏中市政府都市發展局<br>都預聯席審查管理 | ™<br>₩4 <b>Ξ</b> |        | •             |
| ○都預聯席案件查詢              | 幹事會議成員維護         |        |               |
| 区掛號收件                  |                  | *      |               |
| □複核登錄                  |                  | 霸成貝石冊  |               |
| 曲排審作業                  |                  |        |               |
| ✓會議記錄製作                |                  |        |               |
| □案件結案作業                |                  |        |               |
| 2.都審成員維護               |                  |        |               |
| 幹事會議成員維護               |                  |        |               |
| 委員會議成員維護               |                  |        |               |
| (U) IX ZE              |                  |        |               |
| の登出                    |                  |        |               |
|                        |                  |        |               |
|                        |                  |        |               |
|                        |                  |        |               |
|                        |                  |        |               |
|                        |                  |        |               |

# 附件四:「都預聯席無紙化雲端平台」相關作業畫面(4/4)

| 畫面7:都預聯                  | 席委員會成        | <b>战員管理</b> - | -新增、   | 刪除、 | 編輯名冊 | ·等作業   |      |
|--------------------------|--------------|---------------|--------|-----|------|--------|------|
| 臺中市政府都市發展局<br>都預聯席審查管理平台 | =            |               |        |     |      |        | 1    |
| ○都預聯席案件查詢                | 幹事會議成員       | 維護            |        |     |      |        |      |
| <b>必掛號收件</b>             |              |               |        |     |      |        |      |
| ₿複核登錄                    |              |               |        |     |      |        |      |
| <b>曲排審作業</b>             | 110年度都審幹事會   | ≧議成員名冊 ▲      | 15.05  |     |      |        | 刪除名冊 |
|                          | 序號 職構        | 姓名            | 帳號     |     |      | 帳號使用期限 |      |
| ✔會議記錄製作                  | 1 轩争<br>2 龄审 | 向雅(j)         | a03225 |     |      |        |      |
| □案件結案作業                  | ∠ ¥†⊕        | WCGDW         | megoni |     |      |        |      |
| ♀都審成員維護                  | 109年度都審幹事會   | 諸議成員名冊 🗸      |        |     |      |        |      |
| 幹事會議成員維護                 |              |               |        |     |      |        |      |
| 委員會議成員維護                 |              |               |        |     |      |        |      |
| <sup>②</sup> 設定          |              |               |        |     |      |        |      |
| 心發出                      |              |               |        |     |      |        |      |
|                          |              |               |        |     |      |        |      |
|                          |              |               |        |     |      |        |      |
|                          |              |               |        |     |      |        |      |
|                          |              |               |        |     |      |        |      |
|                          |              |               |        |     |      |        |      |
|                          |              |               |        |     |      |        |      |
|                          |              |               |        |     |      |        |      |
|                          |              |               |        |     |      |        |      |

### 附件五:申請案件辦理進度查詢(app+網頁)

| 18:03 7                                                                                                    | ull 🗢 🔲 | 18:03 <i>-</i> 7                                                 |                                                                                                    | 'III 🕹 🔲 |
|----------------------------------------------------------------------------------------------------|---------|------------------------------------------------------------------|----------------------------------------------------------------------------------------------------|----------|
| ✔ 返回 審查履歷                                                                                                    |         | <b>く</b> 返回                                                      | 審查履歷                                                                                                    |          |
| <ul> <li>          (回)          (回)          (回) </li> <li>          (回) </li> <li>          (回)  </li> <li>          (回)  </li> <li>          (回)  </li> <li>          (回)  </li> <li>          (回)           (回)           (回)</li></ul> |         | <ul><li>掛初</li><li>審作</li><li>陳決</li><li>核行</li><li>反業</li></ul> | 收文掛號<br>[109/02/20]<br>承辦初核通過<br>[109/02/20]<br>幹事會議排審<br>[109/02/26]<br>幹事會議修正後通過<br>[109/04/29]<br>幹事會議審議通過<br>[109/04/29]<br>委員會議排審 |          |
| [109/04/29]<br>幹事會議審議通禍                                                                                                    |         |                                                                  |                                                                                                    |          |

## 都發局主動推播最新進度,民眾透過「建管得來速 app」得知案件流程

| ショー                     | <sub>政府都市發展局</sub><br>青案件核發 | と<br>流程管制   | 系統      | €_  | -<br>Fill |  |
|-------------------------|-----------------------------|-------------|---------|-----|-----------|--|
|                         |                             |             |         |     |           |  |
|                         |                             |             | 基本資料    |     |           |  |
| 業務別                     | 建筑                          | 世變更設計       |         |     |           |  |
| 地段地號                    | 臺                           | 中市烏日區新榮和段   |         |     |           |  |
| 掛號日期                    | 109                         | /07/16      | 審核結果    | 已決行 |           |  |
| 掛號號碼                    | 109                         | -0134645-00 | 辦理天數    | 42天 |           |  |
| 起進人 浩瀚開發建設股份有限公司負責人:張雅菁 |                             |             |         |     |           |  |
| 設計人(監造                  | 人) 陳語                       | 陳吉彰         |         |     |           |  |
| 承造人                     |                             |             |         |     |           |  |
| 代辦人                     | 李雪                          | 金麗          |         |     |           |  |
| 列管編號                    | 109                         | 10902073P   |         |     |           |  |
|                         |                             | 무           | 判 辨理 歷程 |     |           |  |
| 日期                      | 作業程序與單位                     | 結果          | 備註      |     |           |  |
| 1090716                 | 州廳收發櫃台                      | 收文掛號        |         |     |           |  |
| 1090716                 | 業務承辦                        | 初審排審        |         |     |           |  |
| 1090717                 | 業務承辦                        | 初審退回補正      |         |     |           |  |
| 1090717                 | 業務承辦                        | 排定進行複審      |         |     |           |  |

申請人於都發局建管便民服務網輸入「一碼通」管制編號查詢案件進度